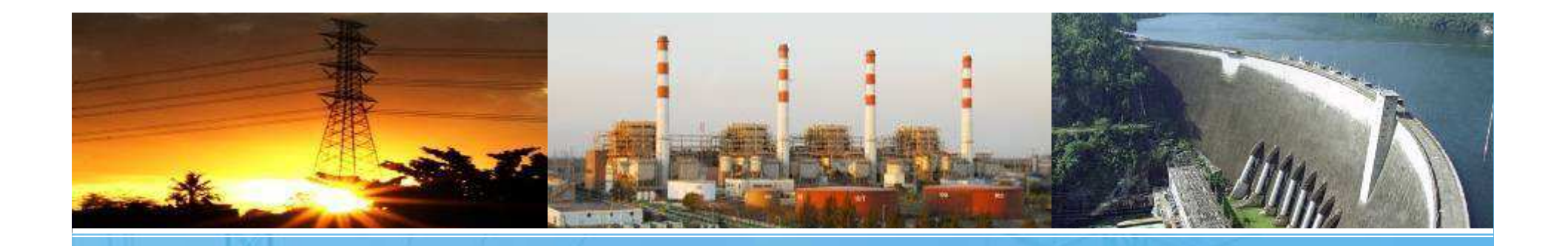

## ขั้นตอนการสมัครงาน บุคคลภายนอก อัตราภูมิภาค ประจำปี 2559

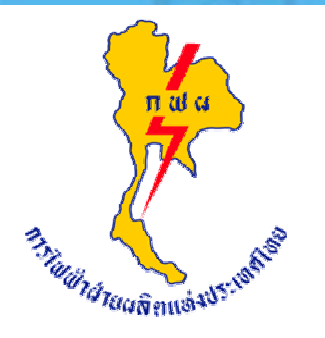

**การไฟฟ้าฝ่ายผลิตแห่งประเทศไทย** ผลิตไฟฟ้าเพื่อความสุขของคนไทย

### โปรแกรมการสมัครงาน Online

### <sub>ใบสมัคร online</sub> จะปรากฏแบบฟอร์มใบสมัครงาน

|                                                                                                    | <mark>ยพลิตแห่งประเทดไท</mark><br>Authority of Thailand | 18 <u>6</u> y           |                            |
|----------------------------------------------------------------------------------------------------|---------------------------------------------------------|-------------------------|----------------------------|
| บบสมัครงานการไฟฟ้าฝ่ายผลิต                                                                          | าแห่งประเทศไทย ประจำปี พ.ศ. 25                          | 59                      |                            |
| 1<br>กรอกข้อมูลเบื้องต้น                                                                            | 2<br>กรอกรายละเอียด                                     | 3<br>ตรวจสอบความถูกต้อง | 4<br>บันทึกข้อมูลเรียบร้อย |
| หมายเหตุ : * ข้อมูลที่จำเป็นต้องกระ<br>ขณะนี้ วันที่ 4 ม.ค. 2559 เวลา 13:<br><b>ดำแหน่งที่สมัคร</b> | วก<br>56:16 รับสมัครอัตราภูมิภาค ถึง วันที่ 12 ม        | .ค. 2559 เวลา 16:00:00  |                            |
| ประเภทตำแหน่ง :*                                                                                    | ่ ทั่วไป .● ภูมิภาค                                     |                         |                            |
| หน่วยงาน :*                                                                                         | กฟผ. แม่เมาะ                                            | •                       |                            |
| ตำแหน่ง :*                                                                                          | วิทยากร ▼                                               |                         |                            |
| ระดับคุณวุฒิ :*                                                                                     | ปริญญาโท ▼                                              |                         |                            |
| คุณวุฒิ :*                                                                                          | บริหารธุรกิจ 🔻                                          |                         |                            |
| สาขา :*                                                                                             | บริหารธุรกิจ 🔻                                          |                         |                            |
| — คุณสมบัติผู้สมัครเบื้องต้น —                                                                      |                                                         |                         |                            |
| หมายแอขมัตรประชาชน **                                                                               |                                                         |                         |                            |
| ณ์ส่วเบา ·*                                                                                         | เลือกภมิล่าเนา ▼                                        |                         |                            |
| เกรดเฉลี่ยสะสม :*                                                                                   |                                                         |                         |                            |
| าับพี่เกิด :*                                                                                       |                                                         |                         |                            |
|                                                                                                    | การฟัง การอ่าน ว่                                       | วันสอบ                  |                            |
| รมัสความปลอดภัย :*                                                                                  | 84627                                                   |                         |                            |
|                                                                                                    |                                                         |                         |                            |

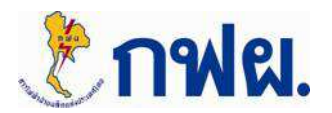

- คลิกปุ่ม

# ขั้นตอนที่ 1 กรอกข้อมูลเบื้องต้น

 เมื่อเข้าสู่ระบบการสมัคร Online แล้ว ให้กรอกข้อมูลคุณสมบัติผู้สมัครเบื้องต้นให้ครบตาม คุณสมบัติที่ประกาศกำหนด โดยเฉพาะช่องที่มีเครื่องหมาย \* (ข้อมูลที่จำเป็นต้องกรอก)

| Electricity Generatin                                                                                                    | ายพลิตแห่งประเทศไท<br>g Authority of Thailand             | 18 <u>6</u>             |                            |
|----------------------------------------------------------------------------------------------------|-----------------------------------------------------------|-------------------------|----------------------------|
| มสมัครงานการไฟฟ้าฝ่ายผลิ                                                                                                    | ดแห่งประเทศไทย ประจำปี พ.ศ. 25                            | 559                     |                            |
| 1<br>กรอกข้อมูลเบื้องต้น                                                                                                    | 2<br>กรอกรายละเอียด                                       | 3<br>ตรวจสอบความถูกต้อง | 4<br>บันทึกข้อมูลเรียบร้อย |
| หมายเหตุ : * ข้อมูลที่จำเป็นต้องกร<br>ขณะนี วันที่ 4 ม.ค. 2559 เวลา 13<br>— ดำแหน่งที่สีมัคร                                                                  | ะอก<br>::56:16 รับสมัครอัตราภูมิภาค ถึง วันที่ 12 ม       | .ค. 2559 เวลา 16:00:00  |                            |
| ประเภทตำแหน่ง :*                                                                                                    | ัทั่วไป 🖲 ภูมิภาค                                         |                         |                            |
| หน่วยงาน :*                                                                                                    | กฟผ. แม่เมาะ                                              | <b>v</b>                |                            |
| ตำแหน่ง :*                                                                                                    | วิทยากร 💌                                                 |                         |                            |
|                                                                                                    | ปริญญาโท ▼                                                | ≻                       |                            |
| ระดบคุณวุฒ :*                                                                                                    |                                                           |                         |                            |
| ระดบคุณวุฒ :*<br>คุณวุฒิ :*                                                                                                    | บริหารธุรกิจ ▼                                            |                         |                            |
| ระดบคุณวุฒ :≁<br>คุณวุฒิ :*<br>สาขา :*                                                                                                    | บริหารธุรกิจ ▼<br>บริหารธุรกิจ ▼                          |                         |                            |
| ระดบคุณวุฒ :*<br>คุณวุฒิ :*<br>สาขา :*<br>— คุณสมบัติผู้สมัครเบื้องดัน —                                                                                      | บริหารธุรกิจ ▼<br>บริหารธุรกิจ ▼                          |                         |                            |
| ระดบคุณวุฒ :*<br>คุณวุฒิ :*<br>สาขา :*<br>— คุณสมบัติผู้สมัครเบื้องต้น —<br>หมายเลขบัตรประชาชน :*                                                             | บริหารธุรกิจ ▼<br>บริหารธุรกิจ ▼                          |                         |                            |
| ระดบคุณวุฒ :*<br>คุณวุฒิ :*<br>สาขา :*<br>– คุณสมบัติผู้สมัครเบื้องต้น —<br>หมายเลขบัตรประชาชน :*<br>ภูมิลำเนา :*                                             | บริหารธุรกิจ ▼<br>บริหารธุรกิจ ▼<br>เลือกภูมิล่าเนา ▼     |                         |                            |
| ระดบคุณวุฒ :*<br>คุณวุฒิ :*<br>= คุณสมบัติผู้สมัครเบื้องดัน =<br>หมายเลขบัตรประชาชน :*<br>ภูมิลำเนา :*<br>เกรดเฉลี่ยสะสม :*                                   | บริหารธุรกิจ ▼<br>บริหารธุรกิจ ▼<br>เลือกภูมิลำเนา ▼      |                         |                            |
| ระดบคุณวุฒ :*<br>คุณวุฒิ :*<br>สาขา :*<br>– คุณสมบัติผู้สมัครเบื้องต้น —<br>หมายเลขบัตรประชาชน :*<br>ภูมิจำเนา :*<br>เกรดเฉลี่ยสะสม :*<br>วันที่เกิด :*       | บริหารธุรกิจ ▼<br>บริหารธุรกิจ ▼<br>เลือกภูมิลำเนา ▼      |                         |                            |
| ระดบคุณวุฒ :*<br>คุณวุฒิ :*<br>- คุณสมบัติผู้สมัครเบื้องตัน<br>หมายเลขบัตรประชาชน :*<br>ภูมิลำเนา :*<br>เกรดเฉลียสะสม :*<br>วันที่เกิด :*<br>ผลคะแนน TOEIC :* | บริหารธุรกิจ ▼<br>บริหารธุรกิจ ▼<br>เดือกภูมิล่าเนา ▼<br> | วันสอบ                  |                            |

กรอกรายละเอียดตำแหน่งที่สมัคร โดยคลิกเลือกรายละเอียดดังต่อไปนี้ - ประเภทตำแหน่ง (วันที่ 5 -12 ม.ค. 2559) ระบบกำหนดให้ สามารถสมัครได้เฉพาะอัตรา ภูมิภาคเท่านั้น <u>ทั้งนี้ ผู้สมัครอัตรา</u> ภูมิภาคแล้ว ไม่สามารถสมัครอัตรา <u>ทั่วไปได้</u> - หน่วยงาน

- ตำแหน่ง
- ระดับคุณวุฒิ
- คุณวุฒิ
- สาขา

ขั้นตอนถัดไป

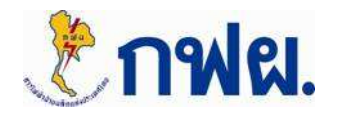

# ขั้นตอนที่ 1 กรอกข้อมูลเบื้องต้น

|                                                                                            | ายพลิตแห่งประเทดไทย                                       | 6                       | 4.4                               |                                                                                      |
|--------------------------------------------------------------------------------------------|-----------------------------------------------------------|-------------------------|-----------------------------------|--------------------------------------------------------------------------------------|
| And Description Check and Concertainty                                                     | g running of financia                                     |                         |                                   | กรอกรายละเอียดดังต่อไปนี้                                                            |
| ระบบสมัครงานการไฟฟ้า <mark>ฝ่ายผล</mark> ิ                                                 | ดแห่งประเทศไทย ประจำปี พ.ศ. 2559                          |                         |                                   |                                                                                      |
| 1<br>กรอกข้อมูลเบื้องต้น                                                                   | 2<br>กรอกรายละเอียด                                       | 3<br>ครวจสอบความถูกต้อง | <b>4</b><br>บันทึกข้อมูลเรียบร้อย | <ul> <li>หมายเลขบตรบระชาชน</li> <li>- ภูมิลำเนา</li> <li>- เกรดเฉลี่ยสะสม</li> </ul> |
| หมายเหตุ : * ข้อมูลที่จำเป็นต้องกร<br>ขณะนี้ วันที่ 4 ม.ค. 2559 เวลา 13<br>ดำแหน่งที่สมัคร | ะอก<br>::28:29 รับสมัครอัตราภูมิภาค ถึง วันที่ 12 ม.ค. 25 | 559 เวลา 16:00:00       |                                   | <ul> <li>− วันที่เกิด</li> <li>− ผลคะแนน TOEIC</li> </ul>                            |
| ประเภทตำแหน่ง :*                                                                           | ทั่วไป 🍨 ภูมิภาค                                          |                         |                                   | v (day)                                                                              |
| หน่วยงาน :*                                                                                | กฟผ. แม่เมาะ 🔻                                            |                         |                                   | - รหสความปลอดภย (ทแสดง)                                                              |
| ตำแหน่ง :*                                                                                 | วิทยากร ▼                                                 |                         |                                   |                                                                                      |
| ระดับคุณวุฒิ :*                                                                            | ปริญญาโท ▼                                                |                         |                                   |                                                                                      |
| คุณวุฒิ :*                                                                                 | บริหารธุรกิจ ▼                                            |                         | กรณ์                              | ปวส./ปวช. และ ปรัญญาตร์ GPA ต้องไม่น้อยกว่า 2.5                                      |
| สาขา :*                                                                                    | บริหารธุรกิจ ▼                                            |                         |                                   |                                                                                      |
| <ul> <li>คุณสมบัติผู้สมัครเบื้องต้น —</li> </ul>                                           |                                                           |                         | กรณี                              | ปวส./ปวช. อายุไม่เกิน 25 ปีบริบูรณ์                                                  |
| หมายเลขบัตรประชาชน :*                                                                      | 1102001132678                                             | ٦                       |                                   | ป.ตรี อายุไม่เกิน 28 ปีบริบูรณ์                                                      |
| ภูมิลำเนา :*                                                                               | ลำปาง 🔻                                                   |                         |                                   | ป.โท/ป.เอก อายไม่เกิน 32 ปีบริบรณ์                                                   |
| เกรดเฉลี่ยสะสม :*                                                                          | 2.50                                                      |                         |                                   | ે વે વો                                                                              |
| วันที่เกิด :*                                                                              | 24/01/2532                                                |                         | กรกไ                              | ปตรี ปโท และ ปเอก ต้องบียอดะแบบ                                                      |
| ผลคะแนน TOEIC :*                                                                           | การพึง 300 การอ่าน 300 วันสอบ                             | 20/01/2558              | 11 3 6 13                         |                                                                                      |
| รหัสความปลอดภัย :*                                                                         | SZGTY SZGTY                                               |                         |                                   | TOEIC เมนอยกว่า 550 คะแนน และมอายุเมเกน 2 บ<br>นับถึงวันที่สมัคร                     |
|                                                                                            | ขั้นตอนถัดไป                                              |                         |                                   |                                                                                      |

- หลังจากกรอกข้อมูลครบ กดปุ่ม "ขั้นตอนถัดไป″

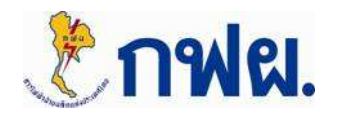

### ขั้นตอนที่ 2 กรอกรายละเอียด

 ตัวอย่างการกรอกรายละเอียด โดยเฉพาะช่องที่มีเครื่องหมาย \* (ข้อมูลที่จำเป็นต้องกรอก)

Electricity Generating Authority of Thailand ระบบสมัครงานการไฟฟ้าฝ่ายผลิตแห่งประเทศไทย ประจำปี พ.ศ. 2559 1 2 3 4 กรอกซัลมลเปื้องตับ กรุกกรายละเอียด หมายเหตุ : \* ข้อมูลที่จำเป็นต้องกรอก ดำแหน่งที่สมัดร ดำแหน่งที่สมัคร: วิทยากร อัตรา: ภมิภาค หน่วยงาน : กฟผ. แม่เมาะ ข้อมูลประวัดส่วนตัว 1102001132678 หมายเลขบัตรประชาชน \*[เลือก] ▼ ชื่อ ไ นามสกุล \* ชื่อ-นามสกุล(ไทย): ชื่อ-นามสกุล(อังกฤษ): Firstname \* Lastname \* \* [เลือก] 🔻 สถานภาพสมรส: 22/01/2532 ĩ วันเกิด : อายุ 26 กิโลกรัม. / \* เช่นดีเมตร. น้ำหนัก / ส่วนสูง : \* [เลือก] 🔻 ศาสนา : กรีปเลือด : \* [เลือก] 🔻 ข้อมูลที่อยู่ / สถานที่ติดต่อ บ้านเลขที่ 🕯 หม่ที่ ถนน ตรอก/ชอย ที่อยู่ดามทะเบียนบ้าน: แขวง / ด่าบล ' เขด / อำเภอ 🎙 จังหวัด \* [เลือก] รหัสไปรษณีย์ \*

การไฟฟ้าฟ่ายพลิตแห่งประเทดไทย

#### กรอกรายละเอียดข้อมูลการสมัครให้ครบ

- 1. ข้อมูลประวัติส่วนตัว
- 2. ข้อมูลที่อยู่ / สถานที่ติดต่อ
- 3. ข้อมูลการศึกษา
- 4. ใบประกอบวิชาชีพตามกฏหมาย
- 5. ความรู้ด้านคอมพิวเตอร์
- 6. ความสามารถพิเศษด้ำนภาษา
- 7. ความสามารถพิเศษอื่นๆ
- 8. ประสบการณ์การทำงาน
- 9. การไปปฏิบัติงานต่างจังหวัด
- 10. ข้อมูลความผิดทางวินัย
- 11. ข้อมูลอื่นๆ
- 12. รูปถ่าย
- 13. เอกสารประกอบการสมัคร

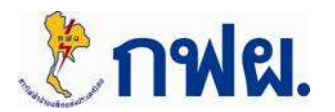

## ขั้นตอนที่ 2 กรอกรายละเอียด

#### - ตัวอย่างการแนบไฟล์รูปถ่ายและเอกสารประกอบการสมัคร

| şildiyu                                                                                                    |                                                                                                    |                                                    |                                                          |  |
|----------------------------------------------------------------------------------------------------|----------------------------------------------------------------------------------------------------|----------------------------------------------------|----------------------------------------------------------|--|
| ้ เลือกไฟล์ ไม่ได้เลือ                                                                                                | กไฟล์ใด อัพโหลด                                                                                                    |                                                    |                                                          |  |
| หมายเหตุ : ชื่อไฟล์ภาบ                                                                                                | ราอังกฤษเท่านั้นและนามสกุลไฟล์รูปถ่าย เป็                                                                                    | น .jpg เท่านั้น และมีขนาด                          | ไม่เกิน 70 KB                                            |  |
|                                                                                                    |                                                                                                    |                                                    |                                                          |  |
| lsะเอทไฟอ์เออสาร                                                                                                    | เลือกไฟอ์เอกสาร                                                                                                    |                                                    | ไฟอ์เอกสารนึกกอัพโหอดอ่าสด                               |  |
| ສຳເນາຄຸດເວລີ<br>(Transcript<br>(ໄມ່ເກີນ 1MB)                                                                          | * เลือกไฟล์ ไม่ได้เลือกไฟล์ใด                                                                                                | อัพโหลด                                            | ยังไม่อัพโหลดเอกสาร                                      |  |
| สำเนาทะเบียนบ่าน<br>(ตนเอง/บิดามารดา)<br>"ไม่เกิน 1MB)                                                                | * เลือกไฟล์ ไม่ได้เลือกไฟล่ได                                                                                                | อัพโหลด                                            | ยังไม่อัพโหลดเอกสาร                                      |  |
| สำเนาผลคะแนน<br>FOEIC<br>(เฉพาะระดับปริญญา)<br>"ไม่เกิน 1MB)                                                          | * เลือกไฟล์ ไม่ได้เลือกไฟล์ได                                                                                                | อัพโหลด                                            | ยังไม่อัฟโหลดเอกสาร                                      |  |
| สำเนาใบประกอบวิชาขีพ<br>ต่างา<br>ไม่เกิน 1MB)                                                                         | เลือกไฟล์ ไม่ได้เลือกไฟล์ได                                                                                                  | อัพโหลด                                            | ยังไม่อัพโหลดเอกสาร                                      |  |
| อื่นๆ<br>(ไม่เกิน 1MB)                                                                                                | เลือกไฟล์ ไม่ได้เลือกไฟล์ใด                                                                                                  | อัพโหลด                                            | ยังไม่อัพโหลดเอกสาร                                      |  |
| <mark>เบายเหตุ :</mark><br>เวมสกุลไฟล์เอกสารแน<br>ไอไฟล์เอกสารเป็นภาษ<br>เารอัพโหลดในแต่ละประ<br>เฟผ.จะใช้ไฟล์เอกสารล | ย เป็น .pdf เท่านั้น<br>เอ็งกอุษเท่านั้น<br>แภทเอกสารทำได้หลายครั้ง และในแต่ละครั้ง<br>เสดในแต่ละประเภทเอกสารที่คุณอัพโหลดเบ | งระบบทำการลบเอกสารเดิง<br>ก่านั้นในการพิจารณาคุณสง | เออกและบันทึกเข้าไปใหม่และเก็บเฉพาะไฟล์ล่าสุดไว้<br>เปติ |  |
| 000T0 050120520Å                                                                                                    | ออักษรทางข่ายมือ *                                                                                                    |                                                    |                                                          |  |

#### ข้อควรระวัง !

 การแนบไฟล์รูปถ่าย จะต้องเป็นรูปถ่ายหน้าตรงไม่สวมหมวก และแว่นตาสีเข้ม ถ่ายไว้ไม่เกิน 6 เดือน จะต้องเป็น<u>ไฟล์นามสกุล</u> jpg เท่านั้น ขนาดไม่เกิน 70 กิโลไบต์ (Kb) โดยไฟล์รูปถ่าย จะต้องตั้งชื่อไฟล์ <u>เป็นภาษาอังกฤษ เท่านั้น</u>

- โปรดอย่านำรูปถ่ายของท่าน Scan ลงในกระดาษ A4

#### ข้อควรระวัง !

- ไฟล์เอกสารประกอบการสมัคร จะต้องเป็น<u>ไฟล์นามสกุล pdf</u>
 <u>เท่านั้น</u> โดยแนบ<u>แต่ละไฟล์ขนาดไม่เกิน 1 เมกะไบต์ (Mb)</u> โดย
 ไฟล์เอกสารประกอบการรับสมัครงานจะต้องตั้งชื่อไฟล์ <u>เป็น</u>
 <u>ภาษาอังกฤษ เท่านั้น</u> ห้ามใช้ภาษาไทย ตัวเลข หรือ
 สัญลักษณ์พิเศษอื่นๆ เช่น \* - / @ < เป็นต้น</li>

- กดเลือกไฟล์ และกดอัพโหลดทุกไฟล์ที่ใช้แนบประกอบการสมัครงาน
- หลังจากอัพโหลดข้อมูลครบ กรอกรหัสความปลอดภัยที่แสดง จากนั้นกดปุ่ม "ขั้นตอนถัดไป″

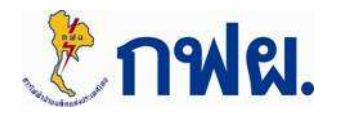

### ขั้นตอนที่ 3 ตรวจสอบความถูกต้อง

 แสดงรายละเอียดข้อมูลการสมัครงานที่กรอกทั้งหมด ผู้สมัครกรุณา "ตรวจสอบ" ความถูกต้องของข้อมูลทั้งหมดให้เรียบร้อย

|                             | ายพลิตแห่งประเทด<br>g Authority of Thailand | ne 🖌                              | 5.4                               |
|-----------------------------|---------------------------------------------|-----------------------------------|-----------------------------------|
| ระบบสมัครงานการไฟฟ้าฝ่ายผลิ | ัดแห่งประเทศไทย ประจำปี พ.ศ.                | 2559                              |                                   |
| 1<br>กรอกข้อมูลเบื้องต้น    | 2<br>กรอกรายละเอียด                         | 3<br>ตรวจสอบความถูกต้อง           | <b>4</b><br>บันทึกข้อมูลเรียบร้อย |
| สำเ                         | ดือน!! กรุณาตรวจสอบความถูกเ                 | ด้องของข้อมูลก่อนกดปุ่มส่งใบสมัคร |                                   |
| ดำแหน่งที่สมัคร ————        |                                             |                                   |                                   |
| ตำแหน่งที่สมัคร:            | วิทยากร                                     |                                   |                                   |
| อัตรา:                      | ภูมิภาค                                     |                                   |                                   |
| หน่วยงาน :                  | กฟผ. แม่เมาะ                                |                                   |                                   |
| ข้อมูลประวัติส่วนตัว        |                                             |                                   |                                   |
| หมายเลขบัตรประชาชน          | 1102001600701                               |                                   |                                   |
| ชื่อ-นามสกุล(ไทย):          | น.ส.สมหญิง รักชาติ                          |                                   |                                   |
| ชื่อ-นามสกุล(อังกฤษ):       | MissSomying Rakchart                        |                                   |                                   |
| สถานภาพสมรส:                | โสด                                         |                                   |                                   |
| วันเกิด :                   | 18/09/2534 ang 23                           | บ                                 |                                   |
| น้ำหนัก / ส่วนสูง :         | 50 กิโลกรัม. / 165                          | เชนดิเมตร.                        |                                   |
| ศาสนา :                     | พุทธ                                        |                                   |                                   |
| กรุ๊ปเลือด :                | 0                                           |                                   |                                   |

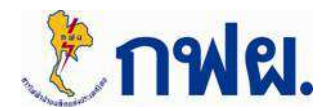

### ขั้นตอนที่ 3 ตรวจสอบความถูกต้อง

| - รูปถ่าย                                   |                                                          |  |
|---------------------------------------------|----------------------------------------------------------|--|
| รูปด้วยยางหมัดรงาน เ                        | YNGR.                                                    |  |
| — เอกสารประกอบก                             | ารสมัคร                                                  |  |
| ส่าเนาคุณวุฒิ<br>/Transcript                | .PDF                                                     |  |
| สำเนาทะเบียนบ้าน<br>(ตนเอง/บิดามารดา)       | .PDF                                                     |  |
| สำเนาผลคะแนน<br>TOEIC<br>(เฉพาะระดับปริฌฌา) | PDF                                                      |  |
| สำเนาใบประกอบวิชา<br>ชีพต่างๆ               | ยังไม่อัพโหลดเอกสาร                                      |  |
| อื่นๆ                                       | ยังไม่อัพโหลดเอกสาร                                      |  |
| 7G17V กรุณากรอกดัว                          | อักษรทางข้ายมือ 7G17V                                    |  |
|                                             |                                                          |  |
|                                             | ส่งไปสมเคร                                               |  |
|                                             |                                                          |  |
| 01 0012052011102000                         | ส่วยหลังยากสะบอกก่อ อาจร้างให้สารใจยะเลือบหนึ่งโดยหล่างย |  |
| € © 2013-2015 การไฟฟ                        | ม แกก แก่งประเทศไทย. สงวนใจซึ่งสิทธิทั้งหมด.             |  |

- กรณีที่ข้อมูลไม่ถูกต้อง ผู้สมัครสามารถ <u>กดปุ่ม</u>
 <u>"แก้ไขใบสมัคร"</u> เพื่อแก้ไขรายละเอียดได้

 - กรณีที่ตรวจสอบข้อมูลถูกต้อง เรียบร้อยแล้ว ผู้สมัครสามารถ <u>กดปุ่ม "ส่งใบสมัคร"</u>

ข้อควรระวัง ! หากกดปุ่ม "ส่งใบสมัคร" แล้ว จะไม่สามารถแก้ไขข้อมูลได้อีก

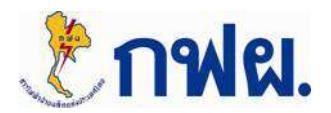

## ขั้นตอนที่ 4 บันทึกข้อมูลเรียบร้อย

### เมื่อส่งใบสมัครเรียบร้อยแล้ว จะแสดงรายละเอียดดังนี้

|                                                                                                    | ยพลิตแห่งประเทศไทย<br>Authority of Thailand                                                                                                    | 6                                                                                                    |                                           |                                         |
|----------------------------------------------------------------------------------------------------|----------------------------------------------------------------------------------------------------|----------------------------------------------------------------------------------------------------|-------------------------------------------|-----------------------------------------|
| ระบบสมัครงานการไฟฟ้าฝ่าย                                                                                                    | ผลิตแห่งประเทศไทย ประจำปี ท                                                                                                    | พ.ศ. 2559                                                                                                    |                                           |                                         |
| 1<br>กรอกข้อมูลเบื้องต้น                                                                                                    | <b>2</b><br>กรอกรายละเอียด                                                                                                    | 3<br>ตรวจสอบความถูกต้อง                                                                                                    | 4<br>บันทึกข้อมูลเรียบร้อย                | ผู้สมัครสามารถคลิก<br>"ตรวจสอบข้อมูลการ |
| รัฐมายสาย<br>เรียน คุณสมหญิง รักชาติ<br>กฟผ. ใต้รับข้อมูลการสมัครงานของท่<br>กฟผ.จะต่าเนินการประกาศรายชื่อผู้มีสิ<br>ห่านสามารถตรวจสอบข้อมูลการสม<br>กฟผ.ขอขอบพระคุณสำหรับความส<br>ขอแสดงความนับถือ | านเรียบร้อยแล้ว ข้อมูลการสมัครของท่านจะถูกตรว<br>เทซิ์สอบข้อเขียนเบื้องต้นอีกครั้ง โปรดติดตามข้อมูล<br>มัครเบื้องต้นของคุณได้ที่ ตรวจสอบข้อมูลการส<br>สนใจสมัครงานกับเราไว้ ณ ที่นี้ และหวังเป็นอย | จสอบความถูกต้องดามหลักฐานที่ท่านแน<br>ลการประกาศใต้ที่ www.egat.co.th<br>สมัครงานเบื้องต้น<br>ย่างยิ่งว่าเราจะได้มีโอกาสท่างานร่วมกั | บบาและต่าแหน่งที่ท่านสมัคร<br>กั <b>น</b> | สมครงานเบองตน"<br>ได้ที่ลิงค์นี้        |

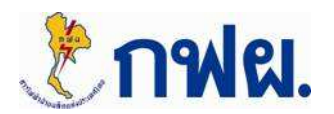

### การตรวจสอบข้อมูลการสมัครงานเบื้องต้น

| Electricity Generation                                            | <mark>ายพลิตแห่งประ</mark><br>1g Authority of Thailand                           | <mark>เกติโทย</mark><br>ประเทศไทย 1            | ประจำปี พ.ศ. 255     |                                |                                            |                                  |                        |
|-------------------------------------------------------------------|----------------------------------------------------------------------------------|------------------------------------------------|----------------------|--------------------------------|--------------------------------------------|----------------------------------|------------------------|
| ดรวจสอบข้อมูลการสมัครเบื้องด้                                     | u                                                                                |                                                |                      | ะ<br>ผู้ส                      | ลังจากคลิก "ตร<br>สมัครจะต้องกรอ           | วจสอบข้อมูลการ<br>เกรายละเอียด   | สมัครงานเบื้องต้น"<br> |
|                                                                   | หมายเลขประจำดัวบัตรบ<br><mark>8NVGZ</mark> รหัสควา                               | ระชาชน :<br>วันที่เกิด :<br>มปลอดภัย:<br>ดันหา |                      | → _·                           | หมายเลขประจำ<br>วันที่เกิด<br>รหัสความปลอด | เต้วประชาชน<br>ภัย (ที่แสดงทางซ้ | (่าย)                  |
| เลขที่ใบสมัคร<br>วันที่สมัคร<br>ชื่อผู้สมัคร                      | 224<br>2015-01-12 08:52:48<br>น.ส.สมหญิง รักชาติ                                 |                                                | ä                    | <u>ళ _</u> ల                   |                                            |                                  |                        |
| สมัครดำแหน่ง<br>ประเภทอัตรา<br>วุฒิที่ใช้สมัคร<br>สาขาที่ใช้สมัคร | วิทยากร<br>ภูมิภาค (กฟผ. แม่เมาะ)<br>ปริญญาตรี บริหารธุรกิจ<br>เทคโนโลยีสารสนเทศ |                                                | เมอกรอกศ<br>จะแสดงรา | ารบทงหมดแลว<br>ายละเอียดข้อมู: | ว กด "คนหา"<br>ลการสมัครงานเชื             | บื้องต้นตามภาพ                   |                        |
| หมายเลขบัตรประจำดัวประชาชน                                        | 1102001600701                                                                    | ออกจากระบบ                                     |                      |                                |                                            |                                  |                        |

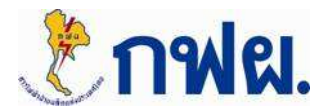